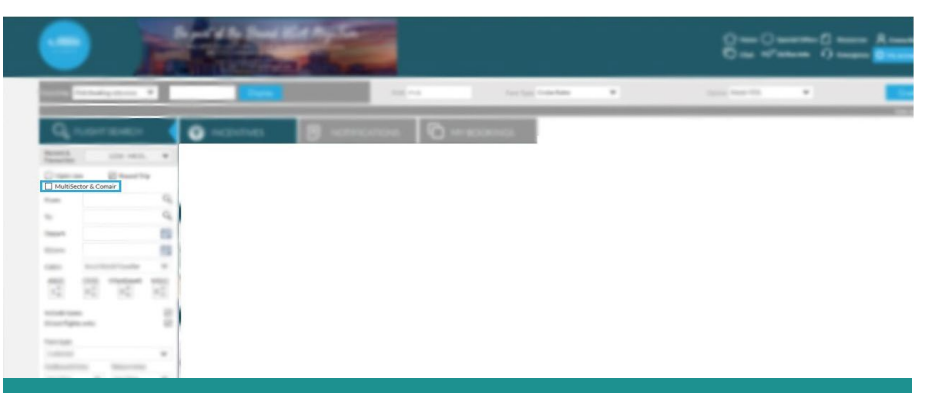

You'll need to use Multisector Search when you have itineraries that include a stopover.

| ME                                                 |                  |         |            |     | ☐ Home () Special ☐ Chat: SS? Altite: | iones 🗋 Resources 🖇                                 |       |
|----------------------------------------------------|------------------|---------|------------|-----|---------------------------------------|-----------------------------------------------------|-------|
| Availability                                       | £ Summary        | *       | Passengers |     |                                       |                                                     |       |
| Filters                                            | -                | LHR     | 15709      | нкт | •                                     | Deadline 8 June 2019<br>World Traveller<br>Standard | -     |
| xpand All Reset All Ticketing Deadline             | SIVES-LARDINES   | вкк ——— | DIRECT     | LHR |                                       |                                                     |       |
| > Outbound Connections                             | -                | LHR     | 1570       | нкт | 0                                     | Deadline 14 May 2019                                | -     |
| Inbound Connections                                | BRITISH ABOVINS  | вкк ——— | DIRECT     | UHR |                                       | World Traveller<br>Gasic                            |       |
| Outbound Departure Time     Inbound Departure Time | ->               | LHR     | 1 STOP     | нкт | •                                     | Deadline 13 September 2019                          | -     |
| Outbound Duration                                  | BRITISH ARRIVERS | вкк ——— | DIRECT     | LHR |                                       | World Traveller<br>Standard                         | 10000 |
| > Inbound Duration                                 |                  |         |            |     |                                       |                                                     |       |
| > Outbound Departure Points                        |                  | LHR     | 1 STOP     | нкт | 0                                     | Deadline 8 June 2019<br>World Traveller             | -     |
| > Outbound Arrival Points                          | BATER- AROWING   | BKK     | DIRECT     | UHR |                                       | Standard                                            |       |

Your search results will then appear, use the filters to narrow down the search options, including 'Outward via points' to choose your connection destination.

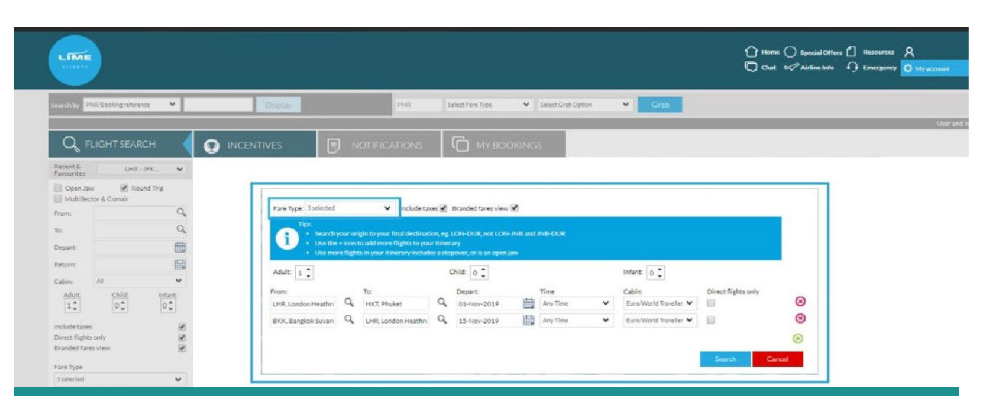

Once selected, a pop-up box will appear where you can select your preferred itinerary and fare type, untick direct flights only then press search,

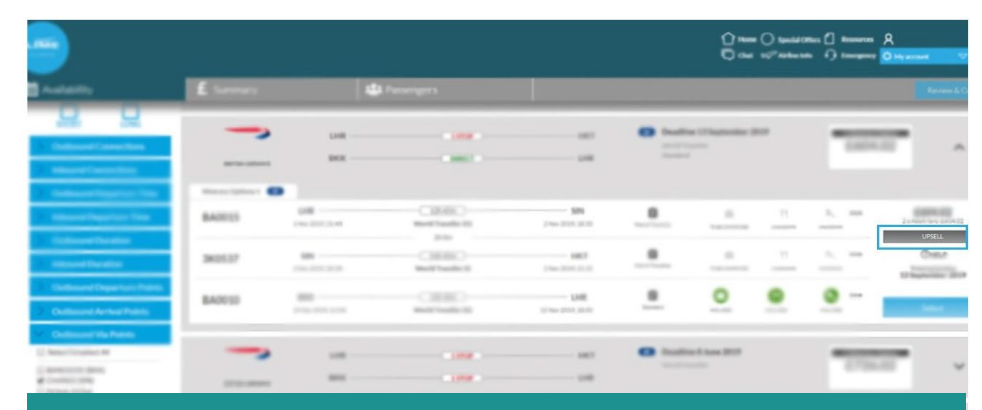

Once you have found your preferred itinerary, you can use the upsell button if you want to select different cabin options.

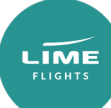

|                                                 |                                         | non (] 100000<br>10 () 1000000 | • (] ===== A<br>• () ====== () () () () () () () () () () () () ()                                                                                                    |                                                                                                    |   |                    |   |            |        |
|-------------------------------------------------|-----------------------------------------|--------------------------------|----------------------------------------------------------------------------------------------------|----------------------------------------------------------------------------------------------------|---|--------------------|---|------------|--------|
| Availability                                    | É Summary                               |                                |                                                                                                    |                                                                                                    |   |                    |   |            |        |
| Nuclearning St.<br>Southeasts 44                | 1 Mar<br>12<br>6 ANNO 12                | 100                            | 1.0                                                                                                    | Change Carlo<br>Change Carlo<br>Change Carlo<br>Change Carlo<br>Change Carlo<br>Change Carlo<br>Change Carlo<br>Change Carlo<br>Change Carlo<br>Change Change Change<br>Change Change Change<br>Change Change Change Change<br>Change Change Chan |   | 1.04               |   | ž.         | 1.1    |
| Filters                                         | ~                                       |                                | 2                                                                                                    |                                                                                                    | • | a 8.5au 207        |   | -          |        |
|                                                 | Anna anna anna anna anna anna anna anna | and store and                  | Carlos Carlos Ca | 1000 - 1000 - 1000<br>100<br>100 - 100                                                                                                    |   | 100000 ( 1000)<br> | - | 1          |        |
| Cuthourd Connections                            | 380537                                  | 88<br>                         | CHERC .                                                                                                    |                                                                                                    |   | -                  |   | <u>, .</u> | 1947   |
| Inbound Connections     Outbound Departure Time | BA0010                                  | 888<br>1740-1731 1150          | CIRING)<br>Botheshill                                                                                                    | 100                                                                                                    |   | 0                  | • | <u>e</u> - | Select |

Once you've found the right itinerary, press select then review and continue to make the booking.

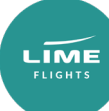